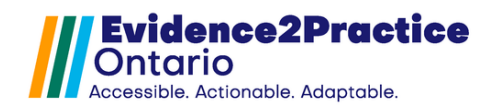

### Updated: March 2025\*

As part of the Evidence2Practice Ontario (E2P) program, the <u>eHealth</u> <u>Centre of Excellence</u> is providing change management at no cost to support clinicians with the implementation and optimal use of E2P tools.

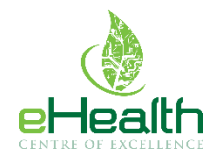

If you have any questions, please reach out to <u>EMRtools@ehealthce.ca</u> and we will be happy to help!

# Installation Guide: Table of Contents

| A. | Import the Custom Forms                            | 2   |
|----|----------------------------------------------------|-----|
| C  | Optional Toolbar Customization                     | 3   |
| B. | Import Flowsheet                                   | 4   |
| C. | Set Up Reminders                                   | 5   |
| D. | New Tool Version Process                           | 7   |
| F  | leart Failure Management Tool - Version 3.0 Update | 7   |
| A. | Tool Feedback                                      | .12 |
| B. | Overview of Usage Analytics                        | .12 |
| C. | Known Issues/Errors                                | .13 |

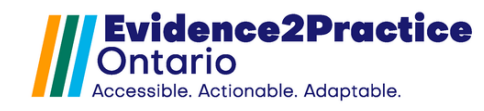

# Evidence2Practice Ontario (E2P) Tool Installation Guide

### A. Import the Custom Forms

 In PS Suite EMR, from the Records window, choose Settings > Edit Custom Forms.

| 🔹 PS Suite® EMR (TEST                              | )             |                |       |         |          | —     |      | $\times$ |
|----------------------------------------------------|---------------|----------------|-------|---------|----------|-------|------|----------|
| File Settings Reports Messages Window Help 🛛 🏟 🕶 🗹 |               |                |       |         |          |       |      |          |
| Dr. Catherine Luangxay                             |               |                |       |         |          |       |      |          |
| Logout Appointments                                | Patients Inpa | tients Clients | Addre | ss Book | Handouts | Messa | ages | Records  |
| Dashboard 🔉                                        |               |                |       |         |          |       |      |          |
| Patient Recor                                      | d - Test, T   | wilight        |       |         |          |       |      |          |
| File Edit Style                                    | Settings      | Patient Vi     | ew    | Data    | Letter   | (ب    | Z    | _        |
| Choose Patient                                     | Ed            | it Stamps      |       |         |          |       |      |          |
| <                                                  | Ed            | it Custom F    | orn   | ns      |          |       |      |          |
| Family Hx                                          | Edit Searches |                |       |         |          | T     |      |          |
|                                                    | Ed            | it Cohorts     |       |         |          |       |      |          |
| Problem List                                       | Ed            | lit Reminder   | rs    |         |          |       |      |          |

2. In the **Forms** window, from the **File** menu, choose **Import Form(s)** 

| e<br>File | Forms                                                                                                    |                                                      |  |                                                                     |
|-----------|----------------------------------------------------------------------------------------------------|------------------------------------------------------|--|---------------------------------------------------------------------|
| File      | New Custom Form<br>New Encounter Assistant<br>Edit Form<br>Rename Form<br>Duplicate Form<br>Deactivate Form | Ctrl+N<br>Ctrl+Shift+N<br>Ctrl+E<br>Ctrl+R<br>Ctrl+P |  | Create Encounter Assistant<br>Create Form<br>Edit Form<br>Duplicate |
|           | Import Form(s)                                                                                              |                                                      |  |                                                                     |
|           | Export Form(s)<br>Show Revision History                                                                     |                                                      |  |                                                                     |
|           | Show Deactivated Forms                                                                                      |                                                      |  |                                                                     |
|           | Restore from Automatic Sav                                                                                  | e                                                    |  |                                                                     |

- 3. Navigate to your **computer's desktop** and double-click the folder that contains the custom form files.
- 4. Click the **custom form(s)** in the list that you want to import.
- Click the **Choose** button. If you are importing multiple forms at once, and depending on the speed of your computer, the import may take 30 seconds or more.
   A message will prompt you when the import is successful.

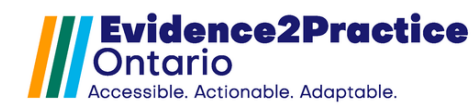

#### **Optional Toolbar Customization**

By default, the tools open as 'pop-up' windows. Selecting and saving this checkbox will default the launching of tools directly into the progress notes section.

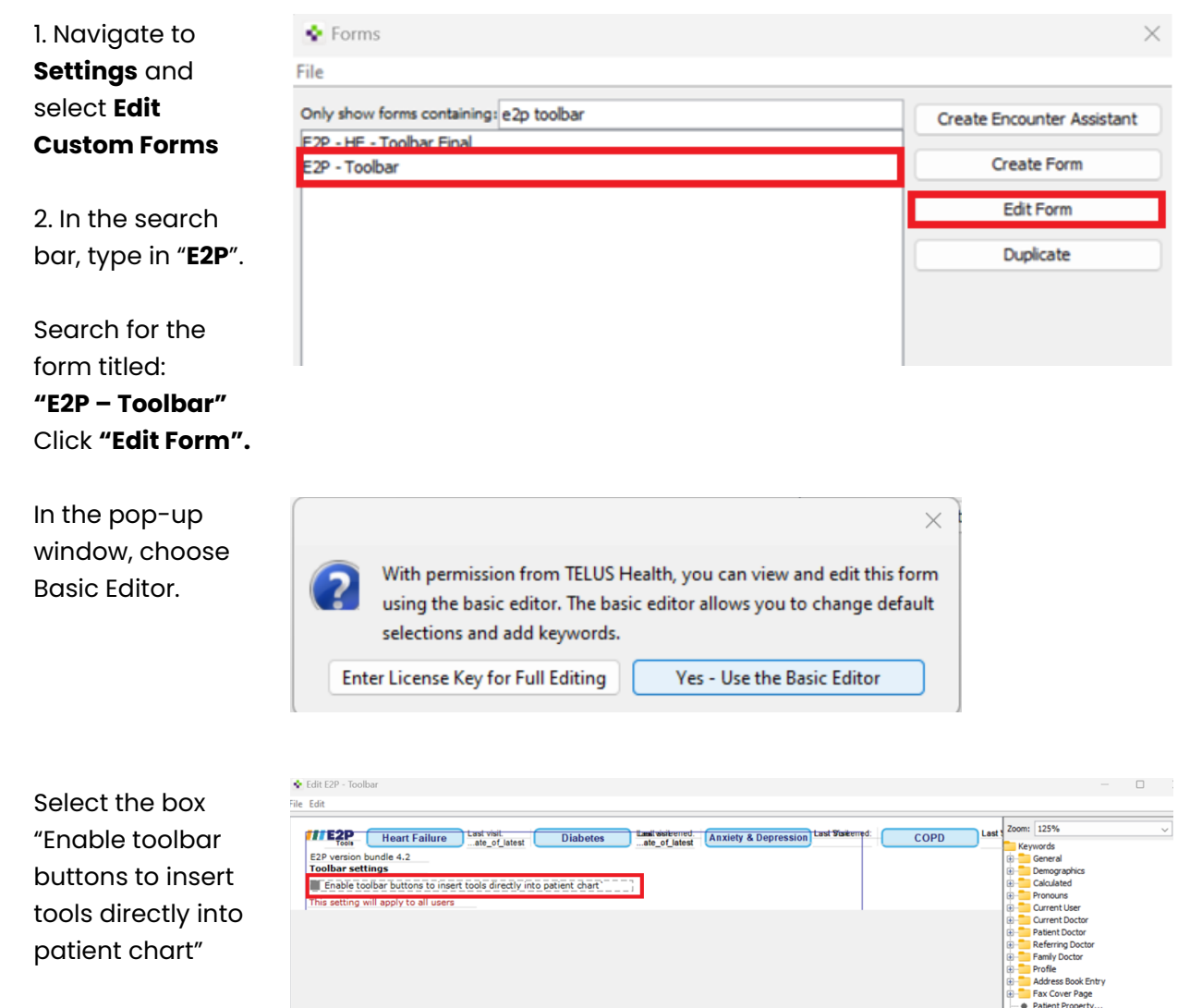

Click "Checked" in the box on the right.

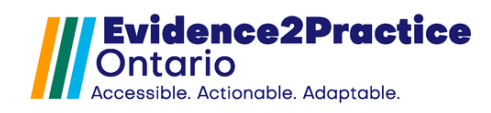

## **B. Import Flowsheet**

 In PS Suite EMR, from the Records window, choose View > Show Flowsheet. File Edit Style Settings Patient View Data Letter 🎨 🗹

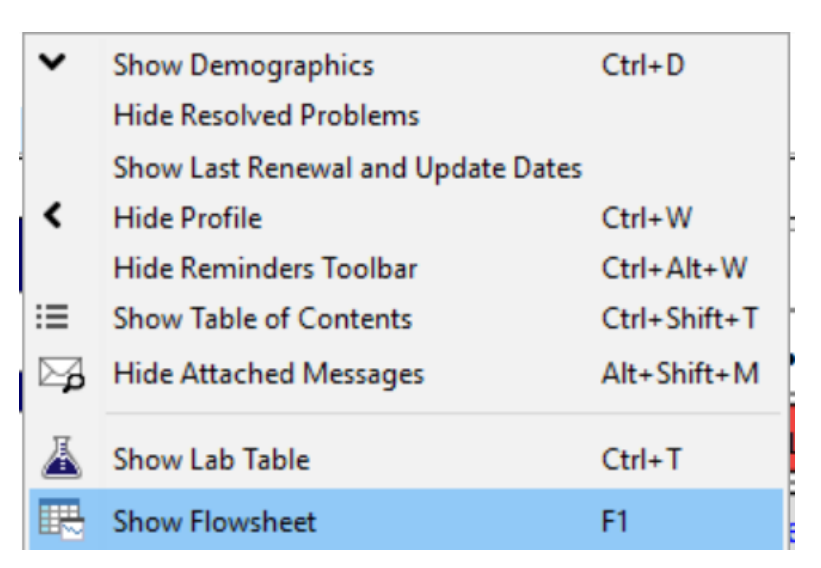

 Click File > click Utilities > then choose Import Flowsheet Template.

| Add Flowsheet for this Patient<br>Add Global Flowsheet | Ctrl+A | eet f | or Mya Test |             | $\sim$ |  |
|--------------------------------------------------------|--------|-------|-------------|-------------|--------|--|
| Rename This Flowsheet<br>Delete Flowsheet              |        |       |             |             |        |  |
| Print                                                  | Ctrl+P |       |             |             |        |  |
| Utilities                                              | >      |       | Import Flow | wsheet Ten  | nplate |  |
|                                                        |        |       | Export Flov | vsheet Tem  | plate  |  |
|                                                        |        |       | Export as T | ab Delimite | ed     |  |
|                                                        |        |       | Export as H | ITML        |        |  |

- 8. Navigate to your **computer's desktop** and double-click the folder that contains the flowsheet files.
- 9. Click the **flowsheet(s)** in the list that you want to import. The flowsheets will be "**.flowsheet**" files.
- 10. Click the **Choose** button. The import may take 30 seconds or more. A message will prompt you when the import is successful.

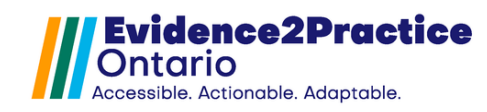

## C. Set Up Reminders

- File Edit Style Settings Patient View Data Letter 🏟 🗹 11. In PS Suite EMR, ✓ TEST, Paula from the Edit Stamps... Edit Custom Forms... Records Edit Searches... window, Edit Cohorts... choose dm Edit Reminders... Settings > Edit Reminders. Edit Reminders of Paula TEST No known New Quick Individual Reminder for Paula TEST ... New Alert for Paula TEST ... Patient pro 🔍 Increase Text Size Ctrl+1 Flu Shot Decrease Text Size Ctrl+↓ Needs BP Criccia
- 12. Click **New Reminder** at the bottom.

| Edit Reminders                       |       |                       |             |                    | ×                          |
|--------------------------------------|-------|-----------------------|-------------|--------------------|----------------------------|
|                                      | _     |                       |             |                    |                            |
| >> <enter search="" text=""></enter> | -     |                       |             |                    |                            |
| Reminders                            |       |                       |             |                    |                            |
| #270 GreenBrook DR.TB                | ^     |                       |             |                    |                            |
| AEHTO Opioid Oply RSS Front          |       |                       |             |                    |                            |
| AFHTO Opioids                        |       |                       |             |                    |                            |
| alan depression temp reminder        |       |                       |             |                    |                            |
| Alan - Greenbrook Nursing Test       |       |                       |             |                    |                            |
| alan test angela holdbrook           |       |                       |             |                    |                            |
| alan test smoking reminder           |       |                       |             |                    |                            |
| Alan toolbar 1.0                     |       |                       |             |                    |                            |
| Andrew Street FHO Toolbar T          |       |                       |             |                    |                            |
| amprior toolbar                      |       |                       |             |                    |                            |
| ASA Candidates                       |       |                       |             |                    |                            |
| atypical antipsychotic bw remi       |       |                       |             |                    |                            |
| AV<br>AV dishates test               |       |                       |             |                    |                            |
| Av dabetes test                      |       |                       |             |                    |                            |
| binolar tracking                     |       |                       |             |                    |                            |
| Bisphosphonate test                  |       |                       |             |                    |                            |
| CDM - Reminder                       |       |                       |             |                    |                            |
| CEP Falls Toolbar                    |       |                       |             |                    |                            |
| CEP Fall Toolbar Reminder            |       |                       |             |                    |                            |
| Chronic Non Cancer Pain CNC          |       |                       |             |                    |                            |
| Cond_BMD-Osteoporosis Oste           | ~     |                       |             |                    |                            |
| Show Intervention as Reminder:       |       |                       |             |                    |                            |
| Show Custom Form or Stamp:           | N/A   |                       |             | $\sim$             |                            |
| Priority: O High (scan d             | aily) | O Medium (reminder re | port)       | O Low (next visit) | O Ignore (do not evaluate) |
| Delete Reminder                      |       | N                     | ew Reminder |                    | Done                       |

 Enter "E2P
 Toolbar" as the name for the reminder.
 Then click Add Line. 🔹 Edit Reminders

| <enter search="" text=""></enter> | Re | eminder Name: E2P Toolbar |             |                 |
|-----------------------------------|----|---------------------------|-------------|-----------------|
| Reminders                         |    |                           |             |                 |
| 2P Toolbar                        | ~  |                           |             |                 |
| AB-COVID-19 Toolbar               |    |                           |             |                 |
| FHTO Opioid Only PSS Front        |    |                           |             |                 |
| FHTO Opioids                      |    |                           |             |                 |
| lan depression temp reminder      |    |                           |             |                 |
| lan - Greenbrook Nursing Test     |    |                           |             |                 |
| lan test angela holdbrook         |    |                           |             |                 |
| lan test smoking reminder         |    |                           |             |                 |
| lan toolbar 1.0                   |    |                           |             |                 |
| ndrew Street FHO Toolbar T        |    |                           |             |                 |
| rnprior toolbar                   |    |                           |             |                 |
| SA Candidates                     |    |                           |             |                 |
| typical antipsychotic bw remi     |    |                           |             |                 |
| V                                 |    |                           |             |                 |
| V diabetes test                   |    |                           |             |                 |
| elmont test                       |    |                           |             |                 |
| ipolar tracking                   |    |                           |             |                 |
| isphosphonate test                |    |                           |             |                 |
| DM - Reminder                     |    | Delete Use                |             | Addition        |
| hronic Non Cancer Pain CNC        |    | Deleté Liné               | T 1         | Add Line        |
| ND OHT IFMT - Frailty Remin       |    | Indent Line ->            | EditLine    | <- Outdent Line |
| Cond BMD-Osteoporosis Oste        |    | and child fille ->        | cort cirier | S Outdent Line  |

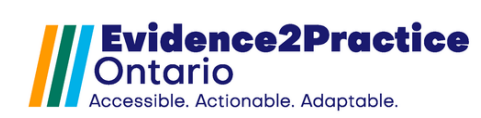

#### 14. Click Other > Current User Initials >

contains > enter PSS initials.

| Add Search Criterion     |                         |                           |     |
|--------------------------|-------------------------|---------------------------|-----|
| Demosratia               |                         |                           |     |
| Demographics             | Current Doctor Initials | contains                  | AAV |
| Patient Profile          | Current User's Role     | contains the word         |     |
| VISITS                   | Current User Initials   | does not contain the word |     |
| vitais                   | Today's Date            | does not contain          |     |
| Immunizations            |                         | IS                        |     |
| Ireatment                |                         | is not                    |     |
| Allergies                |                         | is empty                  |     |
| CPP Problems             |                         | is not empty              |     |
| CPP Past Medical History |                         | starts with               |     |
| CPP Family History       |                         | enas with                 |     |
| CPP Risk Factors         |                         |                           |     |
| Lab Values               |                         |                           |     |
| Lab Text                 |                         |                           |     |
| Diagnostic Imaging       |                         |                           |     |
| Diagnostic Test Reports  |                         |                           |     |
| Consultation Report      |                         |                           |     |
| Miscellaneous Letters    |                         |                           |     |
| Medical Report           |                         |                           |     |
| Custom Forms             |                         |                           |     |
| Cohorts                  |                         |                           |     |
| Pending Tests/Consults   |                         |                           |     |
| Bills                    |                         |                           |     |
| Appointments             |                         |                           |     |
| All Text Notes           |                         |                           |     |
| Other                    |                         |                           |     |
| Restrictions             |                         |                           |     |
| Nested Reminder          |                         |                           |     |
| Scoring                  |                         |                           |     |
|                          |                         |                           |     |

15. Click Show
Custom Form
or Stamps and
select
"E2P Toolbar". Then
click Done to
save your
work.

Edit Reminders

| Edit                                      |      |                                                 |                            |
|-------------------------------------------|------|-------------------------------------------------|----------------------------|
|                                           |      | Reminder Name: E2P Toolbar                      |                            |
| Reminders                                 |      | Current User Initials contains CL               |                            |
| E2P Toolbar                               | ^    | N                                               |                            |
| 1AB-COVID-19 Toolbar                      |      |                                                 |                            |
| AFHTO Opioid Only PSS Front               |      |                                                 |                            |
| AFHTO Opioids                             |      |                                                 |                            |
| alan depression temp reminder             |      |                                                 |                            |
| Alan - Greenbrook Nursing Test            |      |                                                 |                            |
| alan test smoking reminder                |      |                                                 |                            |
| Alan toolbar 1.0                          |      |                                                 |                            |
| Andrew Street EHO Toolbar T               |      |                                                 |                            |
| amprior toolbar                           |      |                                                 |                            |
| ASA Candidates                            |      |                                                 |                            |
| atypical antipsychotic bw remi            |      |                                                 |                            |
| AV                                        |      |                                                 |                            |
| AV diabetes test                          |      |                                                 |                            |
| belmont test                              |      |                                                 |                            |
| bipolar tracking                          |      |                                                 |                            |
| Bisphosphonate test                       |      |                                                 |                            |
| CDM - Reminder                            |      | Delete Line                                     | Add Line                   |
| Chronic Non Cancer Pain CNC               |      |                                                 |                            |
| CND OHT IFMT - Frailty Remin              |      | Indent Line -> Edit Line                        | <- Outdent Line            |
| Cond_BMD-Osteoporosis Oste                |      |                                                 |                            |
| Cond_bw banadic Surgery M                 | ~    | Comments:                                       |                            |
| $\bigcirc$ Show Intervention as Reminder: |      |                                                 |                            |
| Show Custom Form or Stamp:                |      | 2P - Toolbar 🗸 🗸                                |                            |
| Priority: O High (scan da                 | aily | Medium (reminder report)     O Low (next visit) | ◯ Ignore (do not evaluate) |
| Delete Reminder                           |      | Cancel Add                                      | Done                       |

 $\times$ 

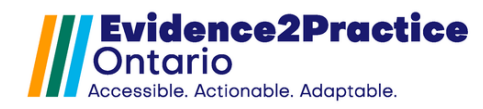

## **D. New Tool Version Process**

After you have downloaded the updated tool package, follow these steps to <u>import the tool</u> into the EMR.

#### Heart Failure Management Tool - Version 3.0 Update

Before using the updated Heart Failure Management Tool, you must complete the form customizations and localization settings for certain features to work.

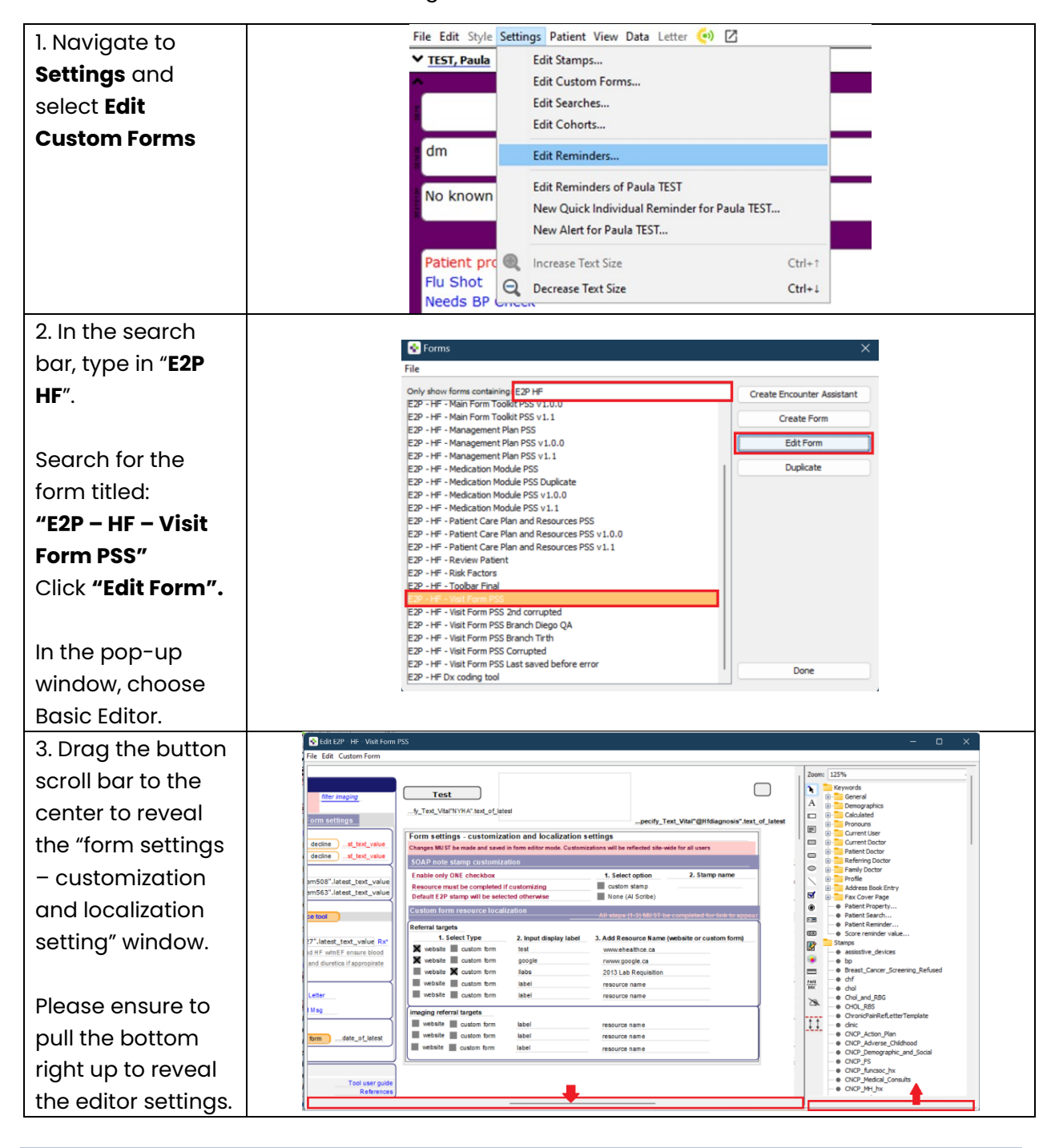

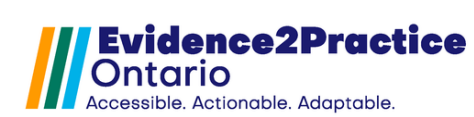

| To customize t          | he SOAP note stamp to                                                                      | a different stamp follow t                                  | hese instructions.                                                                                          |
|-------------------------|--------------------------------------------------------------------------------------------|-------------------------------------------------------------|----------------------------------------------------------------------------------------------------|
| If you would li         | ke to use the default sto                                                                  | amp developed by E2P, plea                                  | ase skip this step.                                                                                         |
| ,                       |                                                                                            |                                                             | ronouns                                                                                                    |
| 1. Click on the         | Form settings - customization and localization                                             | n settings                                                  | Current User                                                                                                |
| custom stamp            | Changes MUST be made and saved in form editor mode. Custo<br>SOAP note stamp customization | omizations will be reflected site-wide for all users        | Patient Doctor                                                                                              |
| box                     | Enable only ONE checkbox                                                                   | 1. Select option 2. Stamp name                              | Family Doctor                                                                                               |
| b chu                   | Default E2P stamp will be selected otherwise                                               | None (Al Scribe)                                            | Address Book Entry                                                                                          |
| In the window on        | Custom form resource localization                                                          | All steps (1-3) MUST be completed for link to appear.       | Patient Patient Search      Patient Deminder                                                                |
| in the window on        | 1. Select Type 2. Input display labe                                                       | 3. Add Resource Name (website or custom form)               | Name Value                                                                                                  |
| the right, scroll       | website custom form test website custom form google                                        | www.ehealthce.ca<br>rwww.google.ca                          | Show Edit Text Border                                                                                       |
| down to the line        | website custom form llabs                                                                  | 2013 Lab Requisition<br>resource name                       | Compact Stamp Text                                                                                          |
| for "Checked".          | website custom form label                                                                  | resource name                                               | Graph Date Field Id Resource Name                                                                           |
|                         | imaging referral targets<br>website custom form label                                      | resource name                                               | Tab Order 0 Radio Button                                                                                    |
| Then click on the       | website custom form label                                                                  | resource name                                               | Checked Unimedee 10                                                                                         |
|                         | vebsite Custom form laber                                                                  | resource name                                               | Event Triggered undoUserEditsInLaunchMode                                                                   |
| box next to it to       |                                                                                            |                                                             | -announcepta P                                                                                              |
| check it off.           |                                                                                            |                                                             |                                                                                                    |
|                         |                                                                                            |                                                             |                                                                                                    |
| 2. Stamp name           | Form pottings - quatemization and locali                                                   | pecify_Text_Vital"@Hfdiagnosis".t                           | ext ( 080 Score reminder value                                                                              |
| Click on the            | Changes MUST be made and saved in form editor mode                                         | e. Customizations will be reflected site-wide for all users | bp     Breast_Cancer_Screening_Refused                                                                      |
| onreanending            | SOAP note stamp customization                                                              |                                                             | The chil                                                                                                    |
| corresponding           | Enable only ONE checkbox<br>Resource must be completed if customizing                      | 1. Select option 2. Stamp name                              | Chol_and_RBG     OHOL_RBG     OHOL_RBG     OHOL_RBG     OHOL_RBG                                            |
| blank box.              | Default E2P stamp will be selected otherwise                                               | None (Al Scribe)                                            | Onic an vertex template     Onic an vertex template     Onic an vertex template     Onic an vertex template |
|                         | Custom form resource localization                                                          |                                                             | CNCP_Adverse_Childhood     ONCP_Demographic_and_Social                                                      |
| On the <b>top right</b> | Referral targets           1. Select Type         2. Input displa                          | ay label 3. Add Resource Name (website or custom form)      | ONCP_FS     ONCP_functor_hx     ONCP_functor_hx     ONCP_functor_hx                                         |
| half of the             | website custom form test                                                                   | www.ehealthce.ca                                            |                                                                                                    |
| window:                 | website custom form labs                                                                   | 2013 Lab Requisition                                        | Name Value                                                                                                  |
| Correll devue to        | website custom form label                                                                  | resource name                                               | Visible Opaque O                                                                                            |
| Scroll down to          | [ imaging referral targets                                                                 |                                                             | Event Handlers Tookip Text                                                                                  |
| the <b>Stamps</b>       | website custom form label                                                                  | resource name                                               | Section ID settings<br>Text chf<br>Font Name Helvetica                                                      |
| list and search         | website custom form label                                                                  | resource name                                               | Size 9<br>Style plain                                                                                       |
| for the stamp           |                                                                                            |                                                             | Width 88                                                                                                    |
| vou would like          |                                                                                            |                                                             |                                                                                                    |
| to ombod                |                                                                                            |                                                             |                                                                                                    |
| to embed.               |                                                                                            |                                                             |                                                                                                    |
|                         |                                                                                            |                                                             |                                                                                                    |
| Then on the             |                                                                                            |                                                             |                                                                                                    |
| bottom right half       |                                                                                            |                                                             |                                                                                                    |
| of the window:          |                                                                                            |                                                             |                                                                                                    |
| Scroll down to          |                                                                                            |                                                             |                                                                                                    |
| the line for            |                                                                                            |                                                             |                                                                                                    |
|                         |                                                                                            |                                                             |                                                                                                    |
| "Iext".                 |                                                                                            |                                                             |                                                                                                    |
| Then enter the          |                                                                                            |                                                             |                                                                                                    |
| name of the             |                                                                                            |                                                             |                                                                                                    |
| stamp vou               |                                                                                            |                                                             |                                                                                                    |
| wish to add             |                                                                                            |                                                             |                                                                                                    |
|                         |                                                                                            |                                                             |                                                                                                    |
|                         |                                                                                            |                                                             |                                                                                                    |

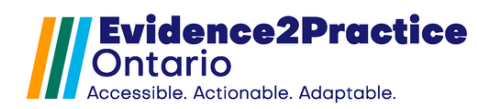

| lf you are                        | using Al Scribe, y                                                     | ou may v                      | wish to disable t                                | he stamp                  | functionali                               | ty.                            |
|-----------------------------------|------------------------------------------------------------------------|-------------------------------|--------------------------------------------------|---------------------------|-------------------------------------------|--------------------------------|
| ,<br>Click on the box             | Form settings - customization                                          | and localization se           | pecny_rext_vitar @mai                            | agnosis .text_or_iatest   | Pronouns                                  | ,<br>,                         |
| for                               | Changes MU ST be made and saved in for                                 | rm editor mode. Customiza     | ations will be reflected site-wide for all users |                           | Current Doc                               | tor                            |
|                                   | SOAP note stamp customization<br>Enable only ONE checkbox              |                               | 1. Select option 2. Stamp                        | oname                     | Referring Do     Family Docto     Profile | octor<br>vr                    |
| None (Al Scribe)                  | Resource must be completed if cus                                      | tomizing                      | custom stamp                                     |                           | Address Boo                               | k Entry                        |
|                                   | Custom form resource localization                                      | on                            | All steps (1-3) MUST be completed for            | link to appear            | Patient Prop     Patient Sear             | erty<br>ch                     |
| In the window on                  | Referral targets                                                       | Input display Jabel           | 3 Add Desource Name (unbeite or our              | tom form)                 | Datiant Dam                               | inder                          |
| the right, scroll                 | website custom form                                                    | est                           | www.ehealthce.ca                                 |                           | Name<br>Show Edit Text Border             | Value                          |
| down to the line                  | website custom form                                                    | google<br>llabs               | rwww.google.ca<br>2013 Lab Requisition           |                           | Include In Printout<br>Compact Stamp Text |                                |
|                                   | website custom form                                                    | abel                          | resource name                                    |                           | Graph As<br>Graph Date Field Id           |                                |
| for "Checked".                    | imaging referral targets                                               |                               |                                                  |                           | Resource Name<br>Tab Order                | 0                              |
|                                   | website custom form                                                    | abel                          | resource name                                    |                           | Checked                                   |                                |
| Then click on the                 | website custom form                                                    | abel                          | resource name                                    |                           | Keyword for Selection                     | undol tearEdit Ini sunchMode   |
| box next to it to                 |                                                                        |                               |                                                  |                           | Custom Height                             | 9                              |
| check it off                      |                                                                        |                               |                                                  |                           |                                           |                                |
| CHOCK IC OII.                     |                                                                        |                               |                                                  |                           |                                           |                                |
|                                   |                                                                        |                               |                                                  |                           | •                                         |                                |
| To                                | customize the fo                                                       | orm resou                     | irces, follow the                                | ese instruc               | ctions.                                   |                                |
| To set a <b>website ref</b>       | erral or Imaging                                                       | g referral                    | targets, follow t                                | hese steps                | S:                                        | _                              |
| 1. Select Type:                   | Form settings - customizati                                            | on and localization           | on settings                                      | r all users               | Pronouns                                  |                                |
| Click on the box                  | SOAP note stamp customizat                                             | ion                           |                                                  |                           | Name                                      | Value                          |
| for <b>website</b>                | Enable only ONE checkbox                                               |                               | 1. Select option                                 | 2. Stamp name             | Dpaque<br>Event Handlers                  |                                |
|                                   | Resource must be completed if on<br>Default E2P stamp will be selected | customizing<br>ed otherwise   | None (Al Scribe)                                 |                           | Section ID                                | settings<br>website            |
| <ul> <li>In the window</li> </ul> | Custom form resource localiz                                           | ation                         | All steps (1-3) MUST be con                      | upleted for link to appea | Font Name<br>Size                         | Helvetica<br>9                 |
| on the right,                     | Referral targets                                                       |                               |                                                  |                           | Style<br>Width                            | plain<br>50                    |
| scroll down to                    | website custom form                                                    | 2. Input display lab<br>label | resource name (webs                              | site or custom form)      | Required<br>Show Edit Text Border         |                                |
| the line for                      | website custom form                                                    | label                         | resource name                                    |                           | Compact Stamp Text<br>Graph As            |                                |
| "Checked"                         | website custom form                                                    | label                         | resource name                                    |                           | Graph Date Field Id<br>Resource Name      | 1                              |
|                                   | website custom form                                                    | label                         | resource name                                    |                           | Tab Order<br>Radio Rutton                 |                                |
| • Then <b>click on</b>            | imaging referral targets                                               | labal                         |                                                  |                           | Keyword for Selection                     |                                |
| the box next to                   | website custom form                                                    | label                         | resource name                                    |                           | Event Triggered<br>Custom Height          | undoUserEditsInLaunchMode 0    |
| it to check it                    |                                                                        |                               |                                                  |                           | Topole Group Name                         |                                |
| off.                              |                                                                        |                               |                                                  |                           |                                           |                                |
|                                   |                                                                        |                               |                                                  |                           |                                           |                                |
| 2 Input display                   | Form settings - customizat                                             | tion and localizati           | on settings                                      |                           | Pronouns                                  |                                |
| z. input dispidy                  | Changes MUST be made and saved i                                       | in form editor mode. Cu       | stomizations will be reflected site-wide fo      | r all users               | Name                                      | Value                          |
| label                             | SOAP note stamp customiza                                              |                               | 1. Select option                                 | 2. Stamp name             | Item Type<br>Band Id                      | text                           |
| <ul> <li>Click on the</li> </ul>  | Resource must be completed if                                          | customizing                   | custom stamp                                     | 21 oranip name            | Id<br>Name                                | Item468<br>Custom1DisplayLabel |
| label box.                        | Default E2P stamp will be select                                       | ted otherwise                 | None (Al Scribe)                                 |                           | Y<br>Colour                               | 1193<br>251<br>Black           |
| In the window on                  | Referral targets                                                       | -                             | All steps (1-3) MUST be con                      | npleted for link to appea | Vsible<br>Opaque                          |                                |
| the right earoll                  | 1. Select Type                                                         | 2. Input display lat          | bel 3. Add Resource Name (webs                   | site or custom form)      | Event Handlers<br>Tooltip Text            |                                |
| the light, scroll                 | website custom form                                                    | label                         | resource name<br>resource name                   |                           | Text<br>Font Name                         | Diuretic Regimen               |
| down to the line                  | website custom form                                                    | label                         | resource name                                    |                           | Size<br>Style                             | 9<br>plain                     |
| for " <b>Text</b> ".              | website custom form                                                    | label                         | resource name                                    |                           | Width<br>Required                         |                                |
| <ul> <li>Then enter a</li> </ul>  | imaging referral targets                                               |                               |                                                  |                           | Include In Printout<br>Compact Stamp Text |                                |
| <b>name</b> for the               | website custom form                                                    | label                         | resource name                                    |                           | Graph As<br>Graph Date Field Id           |                                |
|                                   | website custom form                                                    | label                         | resource name                                    |                           | Resource Name<br>Tab Order                | 0                              |
|                                   | <u> </u>                                                               |                               |                                                  |                           | Justification                             | left                           |
| wish to add.                      |                                                                        |                               |                                                  |                           |                                           |                                |

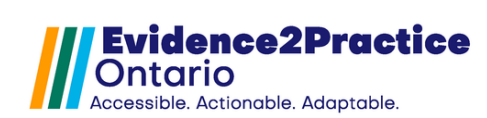

# E2P Tool Installation Guide

**TELUS PS Suite EMR** 

| 3 Add Pesource          | Form settings - customiza                                    | ation and localization s                   | settings                                                               | Calculated                                                                             |
|-------------------------|--------------------------------------------------------------|--------------------------------------------|------------------------------------------------------------------------|----------------------------------------------------------------------------------------|
| S. Add Resource         | Changes MUST be made and saved                               | l in form editor mode. Customi             | izations will be reflected site-wide for all users                     | Name Value                                                                             |
| Name (website or        | SOAP note stamp customiz                                     |                                            | 1. Select option 2. Stamp name                                         | Item Type text Band Id                                                                 |
| custom form)            | Resource must be completed i                                 | if customizing                             | custom stamp                                                           | Id tem565 Name Custom1ResourceName                                                     |
| Click on the            | Default E2P stamp will be sele                               | cted otherwise                             | None (Al Scribe)                                                       | X         1332           Y         252           Colour         Black                  |
| resource                | Referral targets                                             |                                            | All steps (1-3) MUST be completed for link to app                      | Visible Opaque                                                                         |
| name box.               | 1. Select Type                                               | 2. Input display label                     | 3. Add Resource Name (website or custom form)                          | Event Handlers Tooltip Text Section ID settings                                        |
| In the window on        | website custom form                                          | label                                      | resource name                                                          | Text https://decongest.ca/                                                             |
|                         | website custom form                                          | label<br>label                             | resource name                                                          | Size         9           Style         plain           Visith         150              |
| the right, scroll       | website 🔳 custom form                                        | label                                      | resource name                                                          | Required  Show Edit Text Border                                                        |
| down to the line        | imaging referral targets                                     | label                                      | rasource pame                                                          | Include In Printout                                                                    |
| for " <b>Text</b> ".    | website custom form                                          | label                                      | resource name                                                          | Graph Date Field Id Resource Name                                                      |
| • Then enter the        | website custom form                                          | label                                      | resource name                                                          | Tab Order 0 Editable                                                                   |
| link for the            |                                                              |                                            |                                                                        | 7 Justrication lieft                                                                   |
| referral vou            |                                                              |                                            |                                                                        |                                                                                        |
| wish to add             |                                                              |                                            |                                                                        |                                                                                        |
|                         |                                                              | t follow the                               | a atopa:                                                               |                                                                                        |
|                         | Form settings - customize                                    | et IOIIOW LITE                             | se sleps:                                                              | Pronouns                                                                               |
| I. Select Type:         | Changes MUST be made and saved                               | in form editor mode. Customi               | izations will be reflected site-wide for all users                     | Name Value                                                                             |
| Click on the box        | SOAP note stamp customize                                    |                                            | 1 Select ention 2 Stamp name                                           | Visiole U Opaque                                                                       |
| for <b>custom form.</b> | Resource must be completed i                                 | f customizing                              | custom stamp                                                           | Tooltip Text Section ID settions                                                       |
| • In the window         | Default E2P stamp will be sele                               | cted otherwise                             | None (Al Scribe)                                                       | Text vvebsite Font Name Helvetica                                                      |
| on the right,           | Referral targets                                             |                                            | All steps (1-3) MUST be completed for link to app                      | 201 Size 9<br>Style plain                                                              |
| scroll down to          | 1. Select Type                                               | 2. Input display label                     | 3. Add Resource Name (website or custom form)                          | Required  Show Edit Text Border                                                        |
| the line for            | website custom form                                          | label                                      | resource name                                                          | Include In Printout                                                                    |
|                         | website custom form                                          | label<br>label                             | resource name                                                          | Graph As Graph Date Field Id Resource Name 1                                           |
| "Cnecked".              | website custom form                                          | label                                      | resource name                                                          | Tab Order 0 Radio Ri Mon                                                               |
| • Then click on         | imaging referral targets                                     | label                                      | 1050U/50 0 3000                                                        | Diameter 10<br>Keyword for Selection                                                   |
| the box next to         | website custom form                                          | label                                      | resource name                                                          | Event Triggered undoUserEditsInLaunchMode<br>Custom Height 0                           |
| it to check it          | website custom form                                          | label                                      | resource name                                                          | Toggie Group Name Draw the Border                                                      |
| off.                    |                                                              |                                            |                                                                        |                                                                                        |
|                         |                                                              |                                            |                                                                        |                                                                                        |
| 2 Input display         | Form settings - customiza                                    | ation and localization                     | settings                                                               | Caculated                                                                              |
| labol                   | Changes MUST be made and saved                               | l in form editor mode. Custom              | izations will be reflected site-wide for all users                     | Name Value                                                                             |
|                         | Enable only ONE checkbox                                     |                                            | 1. Select option 2. Stamp name                                         | Item Type text Band Id                                                                 |
| Click on the            | Resource must be completed<br>Default E2P stamp will be sele | if customizing<br>cted otherwise           | custom stamp                                                           | Id         item573           Name         Custom3DisplayLabel           K         1193 |
| label box.              | Custom form resource local                                   | lization                                   | All steps (1.3) MUST be completed for link to apr                      | r 283<br>Colour Black                                                                  |
| In the window on        | Referral targets                                             |                                            |                                                                        | Vable  Opeque Event Handlers                                                           |
| the right, scroll       | 1. Select Type X website custom form                         | 2. Input display label<br>Diuretic Regimen | 3. Add Resource Name (website or custom form)<br>https://decongest.ca/ | Toolip Test<br>Easting Th willings                                                     |
| down to the line        | website custom form                                          | label                                      | resource name                                                          | Text Weight log                                                                        |
| for " <b>Text</b> "     | website custom form                                          | label                                      | resource name                                                          | Style plain<br>Width 100                                                               |
| Then enter a            | website custom form                                          | label                                      | resource name                                                          | Required  Show Edit Text Border                                                        |
| • Inen enter a          | imaging referral targets                                     | label                                      | resource name                                                          | Compact Stamp Text                                                                     |
| name for the            | website custom form                                          | label                                      | resource name                                                          | Braph Date Field Id<br>Concern megins v<br>Fooole Group Name                           |
| referral you            | website custom form                                          | label                                      | resource name                                                          | Draw the Border C                                                                      |
| wish to add.            |                                                              |                                            |                                                                        | Stop When Tabbing                                                                      |
|                         |                                                              |                                            |                                                                        |                                                                                        |

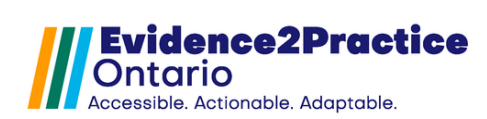

| 3. Find the form          |                                                                                                    |
|---------------------------|----------------------------------------------------------------------------------------------------|
| name:                     | Image: Second second s                |
|                           | Only show forms containing weight log Create Encounter Assistant                                                                                                    |
| Go to the forms           | CHF Sept 2017 for demo only<br>Heart Failure Visit Tool QBIC - new layout<br>Heart Failure Visit Tool QBIC - oncinanal layout 1                                                                                                    |
| search bar, <b>select</b> | HE Wednik log                                                                                                    |
| the custom form,          | Paliative Form QBIC CHF backup QBIC CHF backup Rename Form CBIC Constitue                                                                                                    |
| riaht-click, and          | QBIC Congestive H Duplicate Form<br>QBIC Congestive H Deactivate Form                                                                                                    |
| choose " <b>Rename</b>    | (QBLC Congestive Heart Failure CHF (N_Hastings)<br>QBLC Heart Failure HF − Dr Spanglet<br>SC_HF_LayoutNtal                                                                                                    |
| Form."                    |                                                                                                    |
|                           |                                                                                                    |
| Copy (Ctrl +C) the        |                                                                                                    |
| form name Then            |                                                                                                    |
| click <b>cancel</b> to    |                                                                                                    |
| close the window          | ◆ Progres Input × ×                                                                                                    |
|                           | Re 2 What is the new name for 'HF Weight Log'?     Everydit Log                                                                                                    |
| Navigate back to          | OK Cancel                                                                                                    |
| the HE Tool form          | h                                                                                                    |
| sottings window           |                                                                                                    |
| 2 Add Posourco            | Form settings - customization and localization settings                                                                                                    |
| S. Add Resource           | Changes MUST be made and saved in form editor mode. Customizations will be reflected site-wide for all users tent Type tent tent tent tent tent tent tent te                                                                                                    |
|                           | SOAP note stamp customization Id Id Id Id Id Id Id Id Id Id Id Id Id                                                                                                    |
| Click on the              | Resource must be completed if customizing         custom stamp         r         284           Default E2P stamp will be selected otherwise         None (A) Scribe)         Colour         Black                                                                                                    |
| resource name             | Custom form resource localization All steps (1-3) MUST be completed for link to appear                                                                                                    |
| box.                      | Referral targets         1. Select Type         2. Input display label         3. Add Resource Name (website or custom form)         Text         UHF Weight log                                                                                                    |
|                           | W website         Custom form         test         www.ehealthce.ca         Ford Name         Hendlica           W website         Custom form         concernance         Size         p           W website         Custom form         concernance         Size         p                                                                                                    |
| In the window on          | website X custom form Weight log HF Weight log Required Required                                                                                                    |
| the right, scroll         | website         custom form         label         HF Weight log         Include in Protocol         Include in Protocol                                                                                                    |
| down to the line          | imaging referral targets                                                                                                    |
| for " <b>Text</b> ".      | website         custom form         label         resource name         Tab Order         0           website         custom form         label         resource name         Edable         0                                                                                                    |
|                           | website custom form label resource name Machine Resource name Machine Resource name Machine Resource name Machine Resource name Machine Resource name Resource name Resour |
| Paste (CTRL +V)           |                                                                                                    |
| the <b>name</b> of the    |                                                                                                    |
| referral you wish         |                                                                                                    |
| to add.                   |                                                                                                    |
| Navigate to the           | Edit E2P - HF - Visit Form PSS                                                                                                    |
| top left corner to        | File File Curtary Form                                                                                                    |
| save your work!           | File Edit Custom Form                                                                                                    |
|                           | Save Ctrl+S Text_Vital"NYHA".text_of_latest                                                                                                    |
| Or use your               | E Test Print Ctrl+P                                                                                                    |
| keyboard CTRL+S           | Italian settings - customization and localize                                                                                                    |
| to Save.                  |                                                                                                    |
|                           | Close Ctrl+W                                                                                                    |
|                           |                                                                                                    |

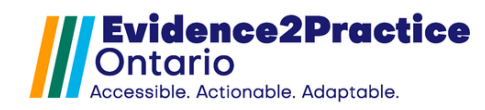

# A. Tool Feedback

We would love to hear your feedback! Users are welcome to share their thoughts and opinions regarding the tool. We've also included the ability to share your feedback anonymously or you can also include your email address if you would like to be contacted in the future.

\*Links can be found at the footer of the screening & visit tools next to the usage analytics link

## **B. Overview of Usage Analytics**

Evidence2Practice Ontario (E2P) is a collaborative initiative led by the eHealth Centre of Excellence (eCE), the Centre for Effective Practice, and North York General Hospital, with funding and strategic direction from Ontario Health to support Ontario's Digital First for Health Strategy. E2P gathers real-time data on the usage of its tools in electronic medical records (EMRs), as well as feedback from users, to assess the impact and improve both the tools and user experience. The data collected is limited to general information such as tool usage, clinician categories, and site details, while patient and clinician identifiers are hashed for privacy. Participation in data submission is voluntary, and individuals can opt out at any time. The collected data may be shared with relevant organizations for program evaluation and funding purposes, with all personal identifiers kept anonymous. The eCE adheres to industry standards for data protection through hashing and ensures the secure handling of sensitive information.

For more information, please contact <u>EMRTools@ehealthce.ca</u> for more information. or see our <u>privacy statement</u>. If you would like to learn more about our EMR usage analytics program and the benefits of participating, please visit our <u>website</u>.

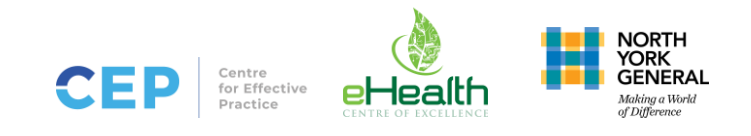

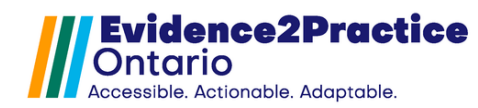

## C. Known Issues/Errors

#### 1. Rendering custom form issues:

**Problem:** All sites will experience the form overlapping issue on the first opening of the tools after installation/update.

**Solution:** Unfortunately, this is a known PS Suite error. Open each E2P form and if this issue is seen, close the window and re-open. Please note that this will only happen once, you will not encounter this for each patient.

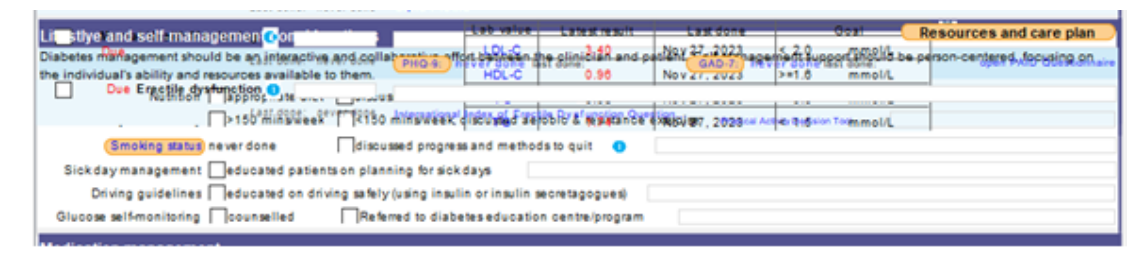

#### 2. Tool Installation Troubleshooting:

**Problem:** Some users have experienced an error message during installation resulting in a cancelled installation with no forms being imported. This is most often seen when importing the "E2P – MH – Anxiety Disorders and Depression Visit Tool". We believe this may occur due to the EMRs temporary files folder being full, the file size of the forms, and the long file path of forms.

#### Troubleshooting:

- 1. Try importing forms in smaller batches (5 or less has been found to be helpful)
- 2. Do not import the largest files together or import the largest files individually (i.e. separate the installation of the Inlow's and 'E2P MH Anxiety Disorders and Depression Visit Tool').
- 3. Logging out and back in of the EMR can sometimes help clear the temp folder and fix installation
- 4. Try placing the folder temporarily on your desktop before installing to reduce the file path.

If you are still unable to import the form and would like support, contact us at <u>EMRtools@ehealthce.ca</u>.

Please take a screenshot of the error message so that was can best assist you.

×

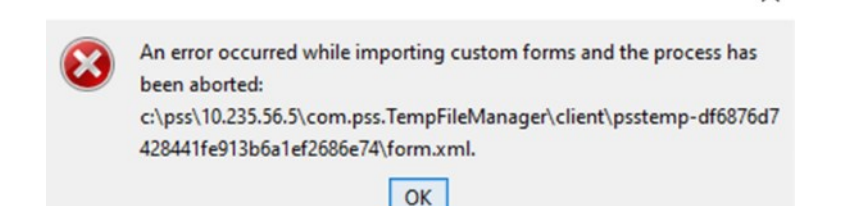